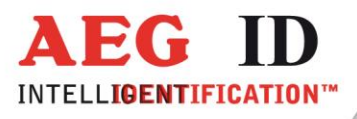

## ARE H9 – Full Iso Handlesegerät

## Anleitung zum Einschalten der F12 Funktionalität beim ARE H9 Full ISO Lesegerät

**Geschäftsführer** | Managing Director Reiner Wagner

Sitz der Gesellschaft | Headquarter Ulm, Germany Amtsgericht | Local Court Ulm, Germany HRB 3423 USt-IdNr. DE 183095060 Steuer-Nr. | Tax No. 88001/11616

Bankverbindung | Banking account Sparkasse Ulm BLZ: 630 500 00 | Kto.-Nr.:21072952 SWIFT Code: SOLADESIULM IBAN-Nr.: DE31 6305 0000 0021 0729 52 AEG Identifikationssysteme GmbH Hörvelsinger Weg 47, D-89081 Ulm P: +49 (0)731 140088-0 F: +49 (0)731 140088-9000 E-mail: info@aegid.de, www.aegid.de

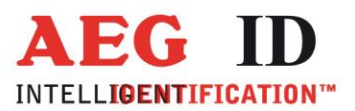

## Anleitung:

- 1. Lesegerät ARE H9 mit PC verbinden und Com Port notieren
- 2. Lesegerät in Datenbankbetrieb versetzen (Einstellung am ARE H9 direkt).
- 3. Reader Terminal starten.
- 4. Richtigen Comport einstellen.
- 5. Kommunikation mittels Knopf SV (Software Version) testen. Das Lesegerät meldet die aufgespielte SW-Version.
- 6. Im unteren Config Menübereich die erste linke Combo-Box auf Special Features einstellen.
- 7. In der Combo-Box direkt daneben kann nun die F12 Funktionalität eingestellt werden (F12), bzw. ausgeschaltet werden (none).
- 8. Die Einstellungen mittels dem "…"- Knopf neben den Combo-Boxen an den Reader senden.
- 9. Hat der Reader die Einstellungen verstanden, meldet er // ACK als Bestätigung.
- 10. Dann den Reader aus dem Datenbankbetrieb nehmen und die HID Funktion einschalten.
- 11. Nun ist die F12 Funktionalität aktiv.

| Reader Terminal                                                                  | Config Online | 2      |                                                                     |                                                     | - 🗆 X      |
|----------------------------------------------------------------------------------|---------------|--------|---------------------------------------------------------------------|-----------------------------------------------------|------------|
| Edit Settings DB                                                                 | Coning Online | 1      | Terminal                                                            |                                                     |            |
| To Send: \$08240                                                                 | )             |        | i eminai                                                            |                                                     | Send       |
| Sent Data:<br>SV<br>s0824D<br>S082<br>s08200<br>S082<br>s0824D<br>S082<br>s0824D |               |        | Receiv<br>ARE H<br>// ACK<br>4D // 1<br>// ACK<br>4D // 1<br>// ACK | ed Data:<br>9 HF V1.20101 FBLE<br>12<br>ione<br>112 |            |
|                                                                                  |               |        | CONFIG                                                              |                                                     |            |
| Command                                                                          |               | >      | Send                                                                | > Receive                                           |            |
| Software Version                                                                 |               | >      | SV                                                                  | > ARE H9 HF V1.2                                    | .0101 FBLE |
| General Features                                                                 | E12           | ·····> | GT                                                                  | > 4D                                                |            |
| Algorithm                                                                        | ▼12 ▼         | >      | SU624D                                                              | 4D                                                  |            |
| - Algona in the state                                                            |               |        |                                                                     |                                                     |            |
| Date, Time                                                                       | read          | >      |                                                                     | >                                                   |            |
| Exit Communication                                                               | 1             | >      | XT                                                                  | >                                                   |            |
| Factory Default                                                                  |               | >      |                                                                     | >                                                   |            |

## Änderungsdokumentation

| 22.07.12 | Ausgabe 00: | Erstausgabe    |    |
|----------|-------------|----------------|----|
| 23.03.18 | Ausgabe 01: | Aktualisierung | ΝK |

-2/2